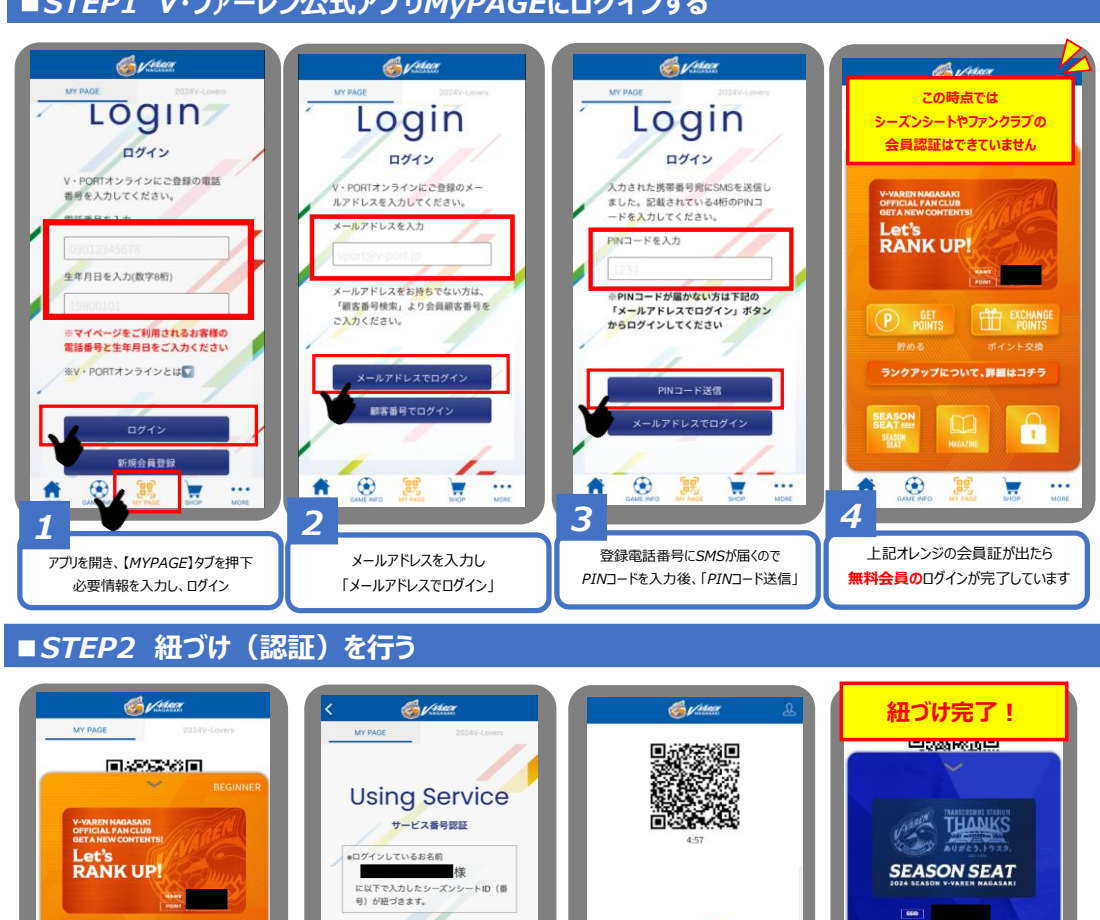

V·JァーレンPay

表示させたい会員証を選択

RANK UP!

3

17 HIROK VETS,

表示させた会員証に

ご自身の氏名、会員IDが記載されていれば

紐づけが完了しています!

4

シーズンシート情報

ーズンシートIDは、入会当日〜翌日にメールにてお届 いたします

'ee'

ログイン情報があっているか確認して

会員ID、氏名を入力

.... 7

ーズンシートID +10桁

シーズンシート氏名

f

2

## ■STEP1 V·ファーレン公式アプリMyPAGEにログインする

NAME POINT

1

... ...

クアップについて、詳細はコチラ

「シーズンシート認証」もしくは

「ランクアップについてはこちら」を押して下さい

۲

1